## How to set up Authorized Payers in QuikPAY

Step1: Log into your *myWCU* account using your user ID & password Step 2: Click on the <u>Quikpay e-Payment & eBill</u> link under the Bursar's Section

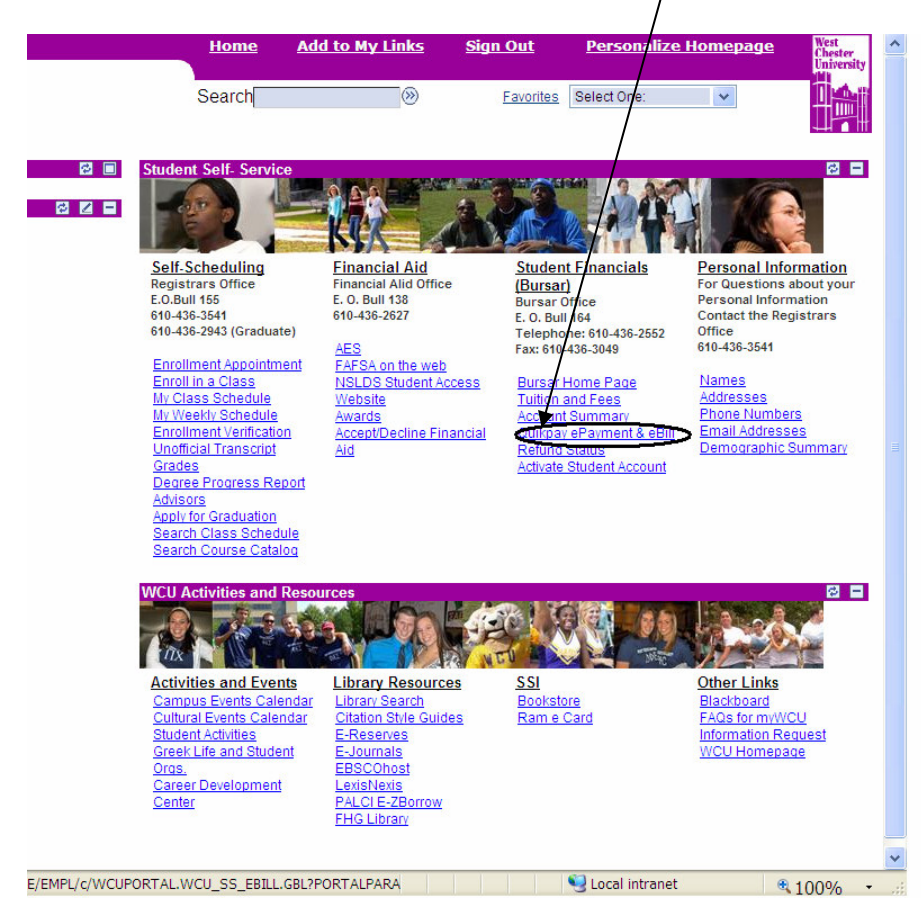

## Step 3: Select Authorize Payers from the Menu

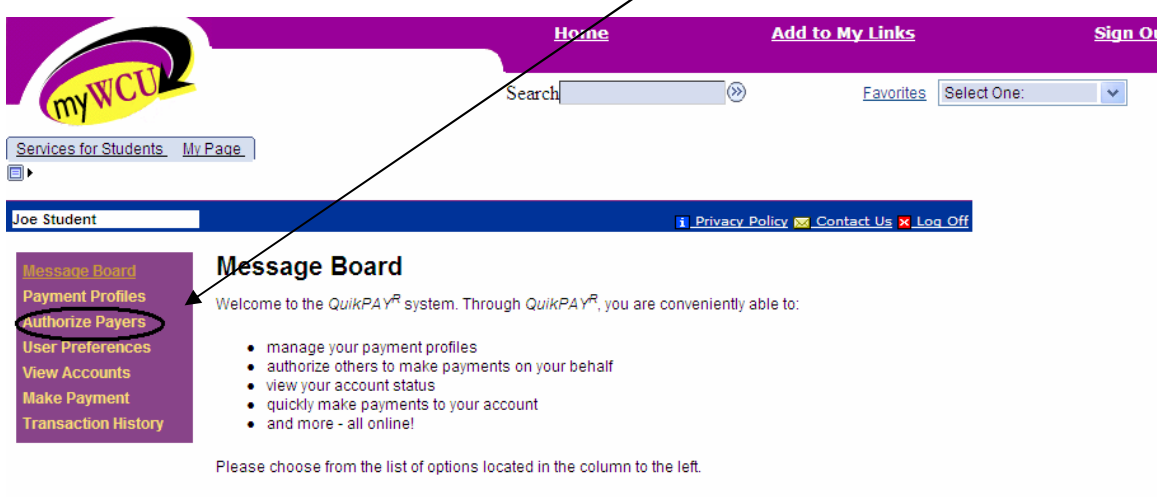

QuikPAY<sup>R</sup> also offers context-sensitive help. Simply click on the question mark next to a field to get help.

Step 4: Complete required information and click on the Add button

|                                                                                                    |                                                                                                    |                                                                                                    |                                                                                              | /                                                              |                 |                               |
|----------------------------------------------------------------------------------------------------|----------------------------------------------------------------------------------------------------|----------------------------------------------------------------------------------------------------|----------------------------------------------------------------------------------------------|----------------------------------------------------------------|-----------------|-------------------------------|
| myWCU                                                                                                    |                                                                                                    | Home<br>Search                                                                                                    | <u>Add to</u>                                                                                | My Links<br>Favorites Select One:                              | <u>Sign Out</u> | West<br>Chester<br>University |
| Services for Students M                                                                                                    | Page                                                                                                    |                                                                                                    |                                                                                              |                                                                |                 |                               |
| Joe Student                                                                                                    |                                                                                                    | i                                                                                                    | Privacy Policy 🔀 Co                                                                          | ontact Us 🗙 Log Off                                            |                 |                               |
| Message Board<br>Payment Profiles<br>Authorize Payers<br>User Preferences<br>View Accounts<br>Make Payment<br>Transaction History | Add Authorized Pay<br>In compliance with the Family Ed<br>records and your student accoun<br>parents, sponsor, etc.) without you<br>written consent for that individual<br>account.<br>Create Login Name:<br>Password:<br>Confirm Password:<br>Email: | yer<br>lucational Rights and Privacy Act of<br>information may not be released to<br>ur written permission, By creating a<br>to view your account information an | 1974 (as amended),<br>o a third party (e.g. yo<br>in authorized payer,<br>d to make payments | vour educational<br>Arspouse,<br>bu are giving<br>towards your |                 |                               |
|                                                                                                    | NOTE: Password and Login Nam<br>digits.                                                                                                    | ne must be at least six(6) characters                                                                                                    | long and can only us                                                                         | se letters and                                                 |                 |                               |

## Students can add up to 3 Authorized Payers Students can edit, delete & update Authorized Payers from this screen

|                               |                                                            |                                                     | <u>Home</u>                                                  | Add to                | <u>My Links</u>    | <u>Sign Out</u> |
|-------------------------------|------------------------------------------------------------|-----------------------------------------------------|--------------------------------------------------------------|-----------------------|--------------------|-----------------|
| myWCUK                        |                                                            | Se                                                  | earch                                                        |                       | Favorites Sel      | lect One: 👻     |
| Services for Students My      | Page                                                       |                                                     | /                                                            |                       |                    |                 |
|                               | _                                                          |                                                     |                                                              |                       |                    |                 |
| Joe Student                   |                                                            |                                                     |                                                              | Privacy Policy 🔀 Co   | ontact Us 🗙 Log Of | f               |
| Message Board                 | Authorized F                                               | ayers                                               |                                                              |                       |                    |                 |
| Payment Profiles              | Through <i>QuikPAY<sup>R</sup></i> , y                     | ou are able to authorize                            | e others to make payment                                     | ts to your personal a | accounts.          |                 |
| User Preferences              | To create a ne                                             | w authorized payer, ple                             | ease click "Add New" butto                                   | on.                   |                    |                 |
| View Accounts<br>Make Payment | <ul> <li>To modify a cu</li> <li>To delete a cu</li> </ul> | rrently authorized paye<br>rrently authorized payer | r, please click "Edit" icon.<br>r, please click "Delete" ico | in.                   |                    |                 |
| Transaction History           | The authorized payer                                       | has been created and i                              | notified through email.                                      |                       |                    |                 |
|                               |                                                            | /                                                   | -                                                            |                       | Add New            | >               |
|                               | Edit Delete                                                | Name                                                | Login Name                                                   | e I                   | Email              | -               |
| I                             | <b>≧</b> ~ <b>⊠</b>                                        | joe student                                         | joesmom1                                                     | joesmom@yah           | po.com             |                 |
|                               | S X                                                        | Joes Dad                                            | Joesdad2                                                     | joesdad@yaho          | o.com              |                 |

Authorized payers will receive an e-mail notifying them of their users ID. They will need to contact the student for their password. Authorized Payers use the link provided in the e-mail to log on to view & print bills, review transactions or make a payment on the student's account.

Below is an example of the e-mail Authorized Payers receive once the student has created their account on *QuikPAY*.

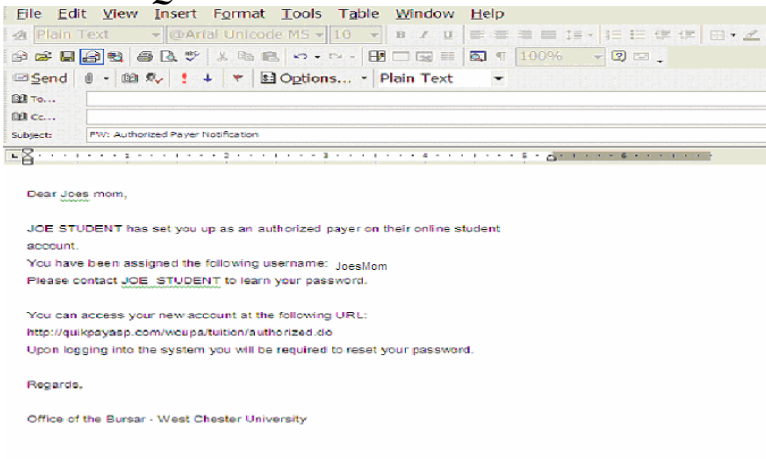

## SHOULD AUTHORIZED PAYERS FORGET THEIR PASSWORD, THEY WILL NEED TO CONTACT THE STUDENT TO HAVE THE PASSWORD RESET.

| (myWCU)                                                                   |                                                                                                    | Home<br>Search           | <u>Add 1</u><br>()) | to My Links<br>Favorites Select | Sign<br>One: v. |  |  |  |
|---------------------------------------------------------------------------|----------------------------------------------------------------------------------------------------|--------------------------|---------------------|---------------------------------|-----------------|--|--|--|
| Services for Students M                                                   | Page                                                                                                    |                          |                     |                                 |                 |  |  |  |
| Joe Student                                                               |                                                                                                    |                          | Privacy Policy 100  | Contact Us 🔀 Log Off            |                 |  |  |  |
| Message Board<br>Payment Profiles<br>Authorize Payers<br>User Preferences | Edit Authorized Payer<br>In compliance with the Family Educational Rights and Privacy Act of 1974 (as amended), your educational<br>records and your student account information may not be released to a third party (e.g. your spouse, ted)<br>parents, sponsor, etc.) without your written permission. By creating a Guardian, you are giving watten<br>consent for that individual to view your account information and to make payments towards, for account, |                          |                     |                                 |                 |  |  |  |
| View Accounts<br>Make Payment<br>Transaction History                      | Login Name: Joesda<br>Name: Doesd<br>Email: joesda                                                                                                    | d2<br>Pad<br>J@yahoo.com |                     |                                 |                 |  |  |  |
|                                                                           | 4                                                                                                    | Reset Password           | Update Cancel       |                                 |                 |  |  |  |
|                                                                           |                                                                                                    |                          |                     |                                 |                 |  |  |  |
|                                                                           |                                                                                                    |                          |                     |                                 |                 |  |  |  |